## WEB+DBシステム(入門編)

#### 第5回(2016年5月12日) データベース言語SQL

今日のテーマ

ロデータベースとは何か
ロデータベース言語SQLについて学ぶ

□ 新たにテーブルを一つ追加する。

データベースとは

# コンピュータによって書き込みや読み出し を行えるように構成されたデータの集まり

#### • データとは?

電子的や磁気的な信号で管理される情報体のことを指し、絵やプログラムや音楽、文章などは全てデータと言える。
 Dataは、Datumの複数形!

#### ファイルでいいんじゃないの?

 □ファイル【File】とは何か?
 ■コンピュータでの管理上、データの集まりを ひとつの単位としてまとめたもの

「データベースとファイルとは、どう違う? 呼び名が違う? ファイルが集まるとデータベース?

## 個別ファイルの問題点

- 「データに変更があった時、関連するファイルすべてを修正しなければならない。
  - 作業が複雑になる。
  - 修正漏れがあると、ファイルによって内容が異なる場合が 出て来る。

□記憶容量の無駄

それぞれのファイルが独立して存在すると、ファイル管理 領域に無駄が生じる

## 個別ファイルの問題点の解決策

□本質的な解決

データを一つの場所に記録して共有すること

One fact in one place.
(一つの事実は一つの場所に記録)
One fact in Only one place.
(一つの事実は一つの場所だけに記録)
このような設計思想で作られたのがデータベース

#### DBMS

DBMSはデータベース
 を管理する機能を有する。

- Database Management System
- DBMSとデータベース を合わせて、データベ ースシステムと呼ぶ場 合がある。

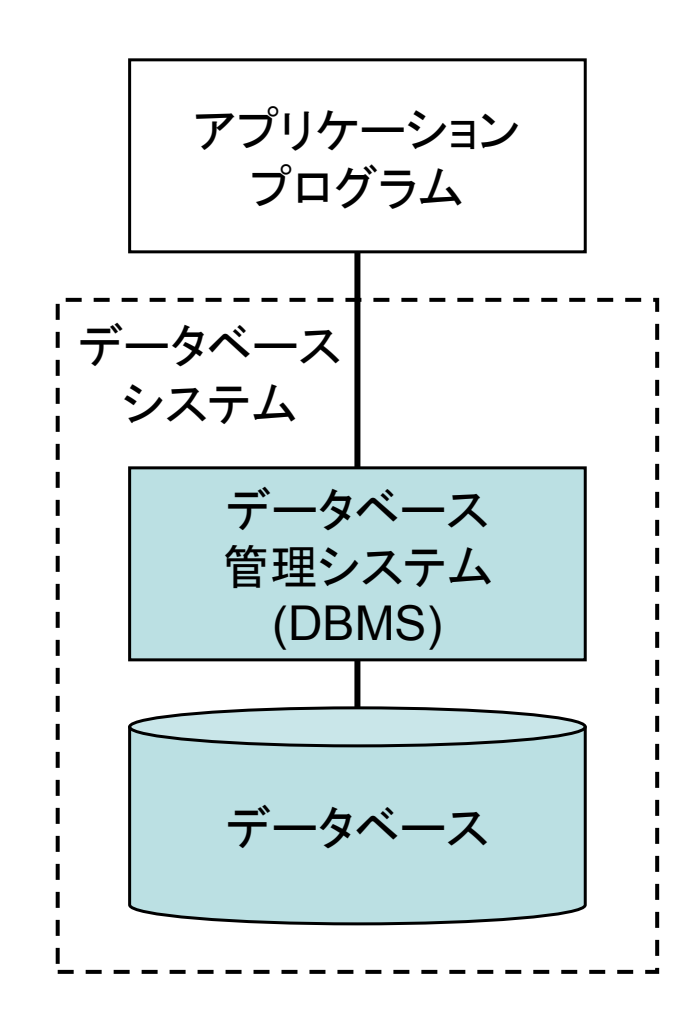

## SQLはDBの操作言語

#### SQL

- Structured Query Language
- SQLは、他のアプリケーションプログラムや人がDBMSに アクセスしてデータベースを操作するための言語
- DML(Data Manipulation Language)という言語分類 がある。SQLはDMLの一つ

#### ■ Sqlite3は、SQLの実装の一つ

- Oracle, SQL Server, DB2などが有名
- フリーウェアでは、postgreSQLやMySQLなどがある。

データのモデリング

#### □データのモデル化とは?

■ データ構造を表現する

□「項目」どうしがどんな関係にあるか。

- データの整合性制約を記述する
  - □「整合性」-- 部分・部分を合わせても矛盾がないこと

#### ■データを操作する方法

■ 自動的に計算されるものや入力が必要なものなど、区別する。

モデリングによって、スキーマを決める。

スキーマとは

# Schema アプリケーションデータモデルを検討して得られたデータの構造 これから扱いたいデータが、どのような関係になっているか。

スキーマには、外部スキーマや概念スキーマ
 などがある。

#### ANSI/X3/SPARC3層スキーマアーキテクチャ

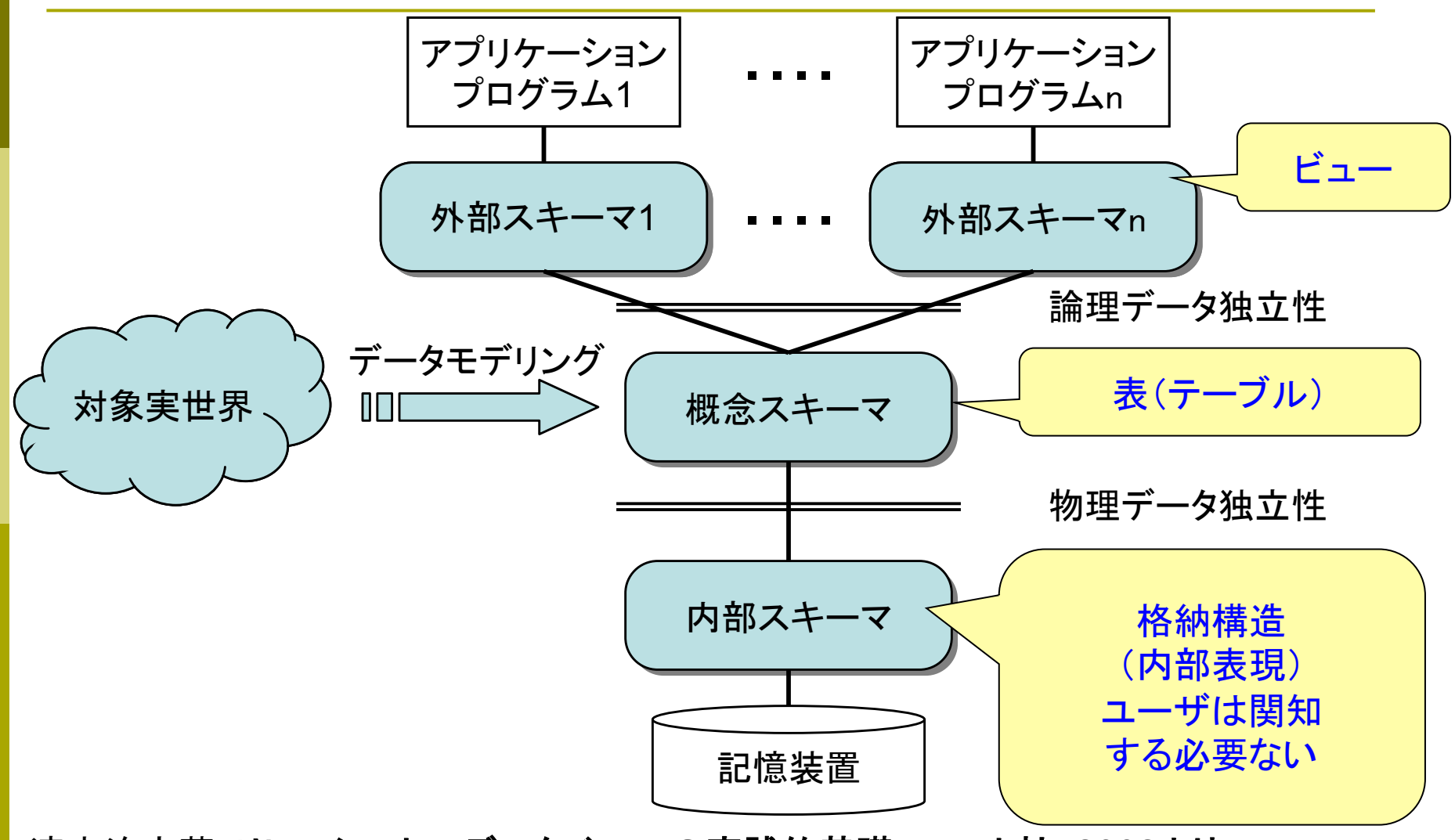

速水治夫著:リレーショナルデータベースの実践的基礎、コロナ社, 2008より

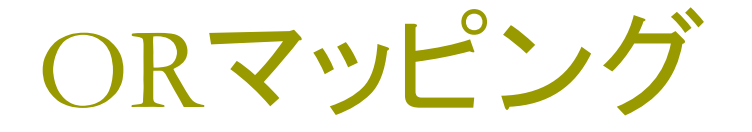

#### Object Relational Mapping

- オブジェクト指向言語で、クラス構造が直接データベース に結びついていること
- Railsなどの開発プラットフォームで利用できる。

## Ruby on Railsでは、モデル=クラス ロスキーマ設計が、そのままRubyのクラス設計になる。

DBとテーブル(表)

- □情報は、テーブルに格納される。
- □テーブルのことをリレーションと呼ぶこともある。(RDB)
  - ■表には「属性(列/Column)」が定義される。
     □属性は「項目名」である。
  - データの「行(タプル)」には実際のデータの 1セットが入る。

□インスタンス(instance)

リレーション(テーブル)の構造

#### □「リレーショナルDB」での定義とは別に、一般に SQLでは()内の呼び方をする

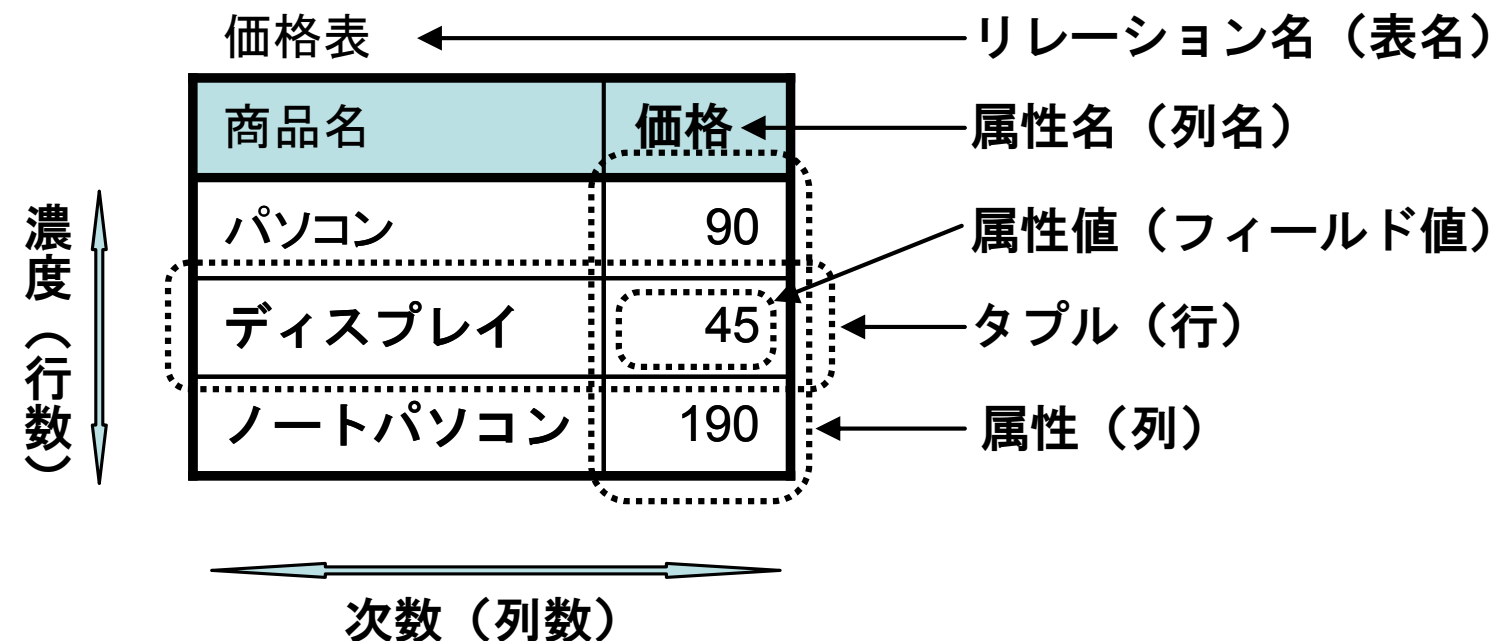

父女(クリ女)

速水治夫著:リレーショナルデータベースの実践的基礎、コロナ社, 2008より

## 主キー(primary key)

■ 単純に「ID」を設定すると考えると良い。
 ■「会員番号」「学生証番号」など
 ■ Rails環境では、主キーは常に id となる。

□ ユニークということ

- Unique 「唯一の」
- ■その値を持つデータは、一つしかない
- ■「その学生証番号の学生は一人しかいない」という「番号」を与える、ということ。

#### Unique

- 【形】ただ一つだけの、ほかに存在しない、 唯一の
- 2. 並ぶもののない、比類のない、優れた
- 3. 〈話〉変わった、珍しい、ユニークな
- 4. 〔場所・もの・人などに〕固有の、特有の
- 5. 《コ》固有の
- 6. 《数学》一意的な

<u>http://www.alc.co.jp</u> から検索

## sqlite3の起動と終了

#### コマンドプロンプトで、sqlite3を走らせる

cd db

sqlite3 development.sqlite3

□ sqlite3から抜ける時は

sqlite3 >> .exit

■操作方法を確認する時は、.help

```
[root@cisnote memopad]# pwd
/root/Documents/rails4work/memopad
[root@cisnote memopad]# cd db
[root@cisnote db]# sqlite3 development.sqlite3
SQLite version 3.6.20
Enter ".help" for instructions
Enter SQL statements terminated with a ";"
sqlite>
```

しつこいようですが・・・

#### Sqlite3から抜け出すコマンドは

#### .exit

です。また、コマンドがわからない時は

#### .help

です。

## データベースを作る/消す

#### □ データベースを作る(sqlite3では、この操作は×)

mysql >> create database データベース名;

- 例: create database friendDB;
  - □ friendDBという名前のDBを作る。ここでのデータベースとは、中に複数のテーブルを持つ、大きな入れ物を指す。

#### □ Sqlite3の場合は、

- コマンドプロンプトで、
  - sqlite3 データベース名.sqlite3
- □ と入力する。
  - 開く場合と同じコマンドで、実際の書き込みがあると、 ファイルが作成される。

データベースを消す

#### 「作成されたデータベースを削除する」

- mysql >> drop database データベース名;
- 例: drop database friendDB;
- 内部のテーブル諸共、全部消滅するので、要注意!

Sqlite3の場合は、 データベース名.sqlite3 のファイルを削除して下さい。

#### Rails4の環境とDB

Migrationした結果、データベースが作成されます。

ある時点でのDBをそっくりバックアップする場合には、 development.sqlite3をコピーして保存しておけ ば、その時点のデータベースの状態に戻せます。

但し、rails4の側での状態と整合性をとる部分は、各 自の責任で行って下さい。

データベースの一覧を見る

#### データベースの一覧を見る

mysql >> show databases;

sqlite>.databases

#### ■ Sqlite3では、開く際にデータベースファイルを指定

## データベースの使用を宣言する

- mysql >> use データベース名;
- 例: use friendDB;

connect データベース名; ■ でも、同様の結果を得る。

■ Sqlite3の場合は、開く際にデータベースを指定

I sqlite> create table テーブル名( 列名 [データ型] [列属性],

,, テーブルの要素の数だけ、 □列名 [データ型] [列属性]

の記述を繰り返す。

- データ型: int, decimal, text, varchar, datetime, timestamp, blobなど
- □列属性: primary key, not nullなど

テーブルを作る(2)

会員IDと氏名だけの表を定義してみる。

create table MemberT( MemberID char(6) primary key, MemberName char(16) not null );

上記を確認する(MySQLの場合)

show columns from MemberT;

| Field                    | Туре                  | Null       | Key | Default      | Extra |
|--------------------------|-----------------------|------------|-----|--------------|-------|
| MemberID<br>  MemberName | char (6)<br>char (16) | NO<br>  NO | PRI | NULL<br>NULL |       |

## テーブルを確認する。

- (選んだデータベースの中に)どんなテーブルがある
   か確認する
  - mysql >> show tables;
  - Sqlite> .tables

自分が作ろうと思ったテーブルがあったなら、そのフィールドがどうなっているか確認する。
 mysql >> show columns from テーブル名;
 sqlite>.schema テーブル名

## テーブルの中身を見る

#### □ select文を使う。

- selectの使い方(select文の書き方)をマスターできると
   データベースのスキルは中級以上!
  - □ 様々な述語を用いて、複雑な検索でも実行できる。
  - □ 論理を駆使して、高速な検索を行う。
- □ 全てのレコードを表示させる場合
  - sqlite> select \* from テーブル名;
  - 例: select \* from friends;
- \*(アスタリスク)はワイルドカードで、selectの後に は通常は列名を並べる。

## データを書き込む。(1)

□ sqlite > insert into テーブル名

values (列1の値,列2の値 ···);

テーブル定義で記述した「列」の数だけ、テーブル定義で記 述した順番に、列挙する。

(標準のSQLの文なので、MySQLでも同様に使うことができる。)

## データを書き込む。(2)

少し前のページで定義した、会員IDと氏名だけの表に、直接入 カでデータを登録する。

insert into MemberT values (

'A001', 'Aoyama');

insert into MemberT values (

'B002', 'Konaka' );

データの中身を確認する。

#### select \* from MemberT;

sqlite> create table memberT ( id varchar(32) primary key, name varchar(64) ); sqlite> insert into memberT values ( 'A001', 'Aoyama Aya' ); sqlite> insert into memberT values ( 'B002', 'Konaka Kanako' ); sqlite> select \* from memberT; A001|Aoyama Aya B002|Konaka Kanako sqlite>

## データ更新の方法

□ sqlite> update テーブル名 set カラム名='値' [, カラム名='値', ...] where 条件式;

□「条件式」を満たすようなレコード(を全部)、set節で 記した値に設定する。

(標準のSQLの文なので、MySQLでも同様に使うことができる。)

 ・重要な注意:where節を書かないと、全部のレコードが同じ値にsetされてしまうので、気をつける。

 ・しかも、元には戻せない!)

## rails以前/以後のプログラム

sql用の関数コールをスクリプトなどのプログラム中にはめ込む。

□「お任せ」ではなく、一つ一つのステップごとに、 SQLを発行して、データの格納・参照・検索・消去な どの操作を行った。

 rubyでも、「手順」それ自体はあまり変わらないが、 クラスのインスタンス値を操作すれば、DBに直結さ せられる。(DBを意識せずに処理できる。)

## 今日の演習課題

- □ 今週と来週とで、「メモ帳」のそれぞれのメモに、「分 類」コードを入れます。
  - ■「至急」、「要連絡」、「宿題」、「訪問客」、「飲み会」、「就活 アポ」など
- □ 今週は、「分類コード」のテーブルを追加し、結果を SQLと画面のそれぞれで確認します。
- □ 今週はまだ、「メモ帳」と「分類コード」のテーブルの 連結は行いません。

## Categoryモデルのscaffoldを生成

□ Categoryを生成する方法

rails generate scaffold Category name:string
 入力用の画面なども、一緒に生成する。
 まだコマンド実行しないで下さい。

□ scaffoldで、画面とモデルの両方を生成する。

 ・先走らないで!
 ・次のページの注意を守らないと、
 ・先週までの作業の一つが、きれいに消えてしまいます!

## Scaffoldを生成する場合

Categoryのscaffoldを作る。

rails generate scaffold Category name:string

- Categoryというmodelを生成し、その際にviewsや、データ処理用の画面(erb)、テスト環境なども一括して 生成しろ、というスクリプトをrailsが実行
- 生成するmodelの名前はCategory(大文字)
- 単数形の単語を使います。
- 画面入力用のフィールドは、nameだけ。
- Scaffold.css.scssは「上書きしない」ように
- 上書きすると、先週の作業の一部が消える。

## rails generate scaffold Category name:stringの実行画面

kobayashi-ikuo-no-MacBook:memopad kobayashi\$ rails generate scaffold Category name :string

| invoke                                                                  | active_record                                            |   |  |  |
|-------------------------------------------------------------------------|----------------------------------------------------------|---|--|--|
| create                                                                  | db/migrate/20120524222048_create_categories.rb           |   |  |  |
| create                                                                  | app/models/category.rb                                   |   |  |  |
| invoke                                                                  | test_unit                                                |   |  |  |
| create                                                                  | test/unit/category_test.rb                               |   |  |  |
| create                                                                  | test/fixtures/categories.yml                             |   |  |  |
| route                                                                   | resources :categories                                    |   |  |  |
| invoke                                                                  | scaffold_controller                                      |   |  |  |
| create                                                                  | app/controllers/categories_controller.rb                 |   |  |  |
| invoke                                                                  | erb                                                      |   |  |  |
| create                                                                  | app/views/categories                                     |   |  |  |
| create                                                                  | app/views/categories/index.html.erb                      |   |  |  |
| create                                                                  | app/views/categories/edit.html.erb                       |   |  |  |
| create                                                                  | app/views/categories/show.html.erb                       |   |  |  |
| create                                                                  | app/views/categories/new.html.erb                        |   |  |  |
| create                                                                  | app/views/categories/_form.html.erb                      |   |  |  |
| invoke                                                                  | test_unit                                                |   |  |  |
| create                                                                  | <pre>test/functional/categories_controller_test.rb</pre> |   |  |  |
| invoke                                                                  | helper                                                   |   |  |  |
| create                                                                  | app/helpers/categories_helper.rb                         |   |  |  |
| invoke                                                                  | test_unit                                                |   |  |  |
| create                                                                  | <pre>test/unit/helpers/categories_helper_test.rb</pre>   |   |  |  |
| invoke                                                                  | assets                                                   |   |  |  |
| invoke                                                                  | coffee                                                   |   |  |  |
| create                                                                  | app/assets/javascripts/categories.js.coffee              |   |  |  |
| invoke                                                                  | SCSS                                                     |   |  |  |
| create                                                                  | app/assets/stylesheets/categories.css.scss               |   |  |  |
| invoke                                                                  | SCSS                                                     | _ |  |  |
| conflict                                                                | app/assets/stylesheets/scaffolds.css.scss                |   |  |  |
| Overwrite /Users/kobayashi/Aptana3Work2/memopad/app/assets/stylesheeter |                                                          |   |  |  |
| .css.scss? (enter "h" for help) [Ynaqdh] n                              |                                                          |   |  |  |
|                                                                         |                                                          |   |  |  |

skip app/assets/stylesheets/scaffolds.css.scss kobayashi-ikuo-no-MacBook:memopad kobayashi\$ Memosの作成の時の scaffold.cssを、 上書きするか聞かれたら 上書きしないので、 Nを入力する。

さもないt、先週までの 作業の一部が消えます!

## migrationの実行

#### □ コマンド

rake db:migrate

# で、作成されたデータベースのテーブルです。 migrationの状態を確認するのは

rake db:migrate:status

## リンク情報のマップを更新する

config/routes.rbに

resources :categories

□ を追加されていることを確認する。(自動生成済み)

これの記述がないと、pathが定義されていない(routing error)が発生する。

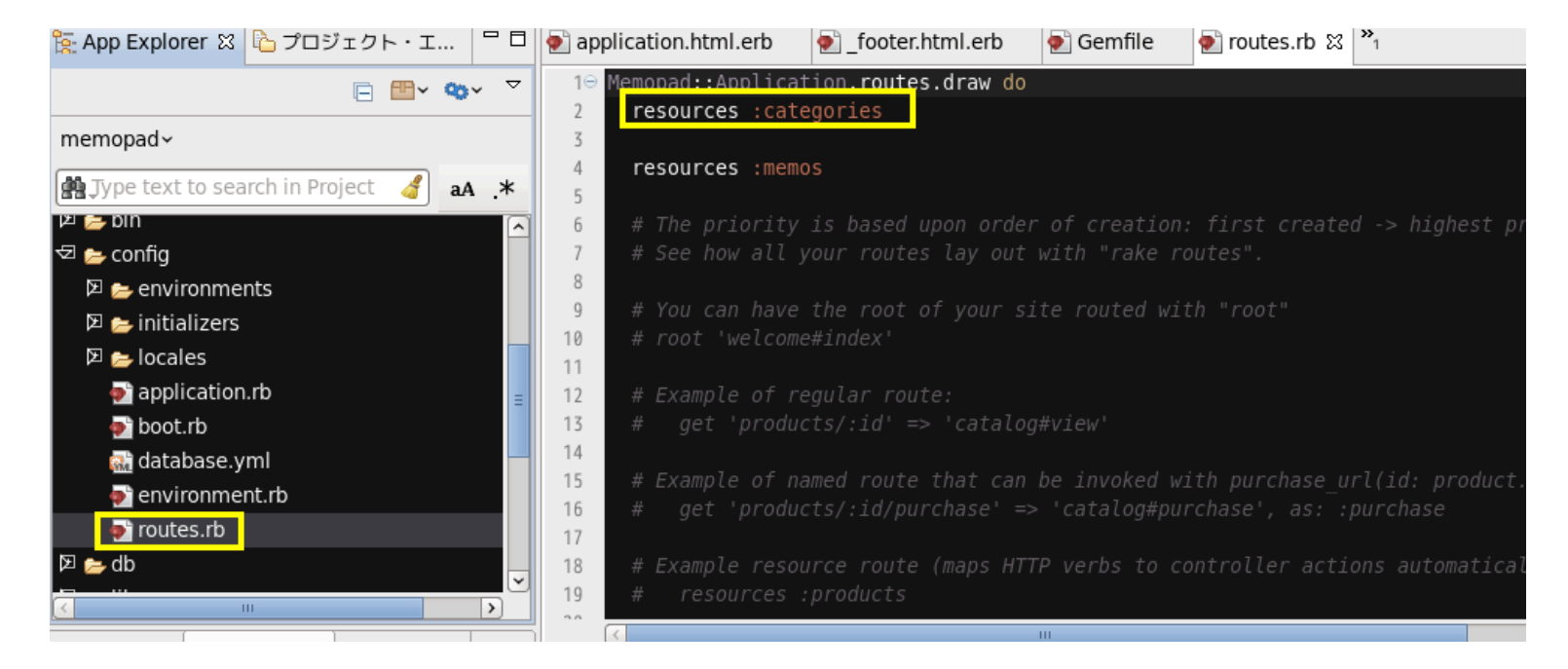

#### Routing 情報の確認

コマンドプロンプトで

rake routes

#### と入力する。URLの一部となるパスがわかります。

| [root@cisnote | memopad | ]]# rake routes                           |                    |
|---------------|---------|-------------------------------------------|--------------------|
| Prefix        | Verb    | URI Pattern                               | Controller#Action  |
| categories    | GET     | /categories(.:format)                     | categories#index   |
|               | POST    | /categories(.:format)                     | categories#create  |
| new_category  | GET     | /categories/new(.:format)                 | categories#new     |
| edit_category | GET     | <pre>/categories/:id/edit(.:format)</pre> | categories#edit    |
| category      | GET     | /categories/:id(.:format)                 | categories#show    |
|               | PATCH   | /categories/:id(.:format)                 | categories#update  |
|               | PUT     | /categories/:id(.:format)                 | categories#update  |
|               | DELETE  | /categories/:id(.:format)                 | categories#destroy |
| memos         | GET     | /memos(.:format)                          | memos#index        |
|               | POST    | /memos(.:format)                          | memos#create       |
| new_memo      | GET     | /memos/new(.:format)                      | memos#new          |
| edit_memo     | GET     | /memos/:id/edit(.:format)                 | memos#edit         |
| memo          | GET     | /memos/:id(.:format)                      | memos#show         |
|               | PATCH   | /memos/:id(.:format)                      | memos#update       |
|               | PUT     | /memos/:id(.:format)                      | memos#update       |
|               | DELETE  | /memos/:id(.:format)                      | memos#destroy      |
| [root@cisnote | memopac | d]#                                       |                    |

## 第2のテーブルの準備完了!

#### □ 修正がうまくいくと、

http://127.0.0.1:3000/categories

□ のURLで、第2のテーブル(categories)の表示、 編集、追加ができるようになる。

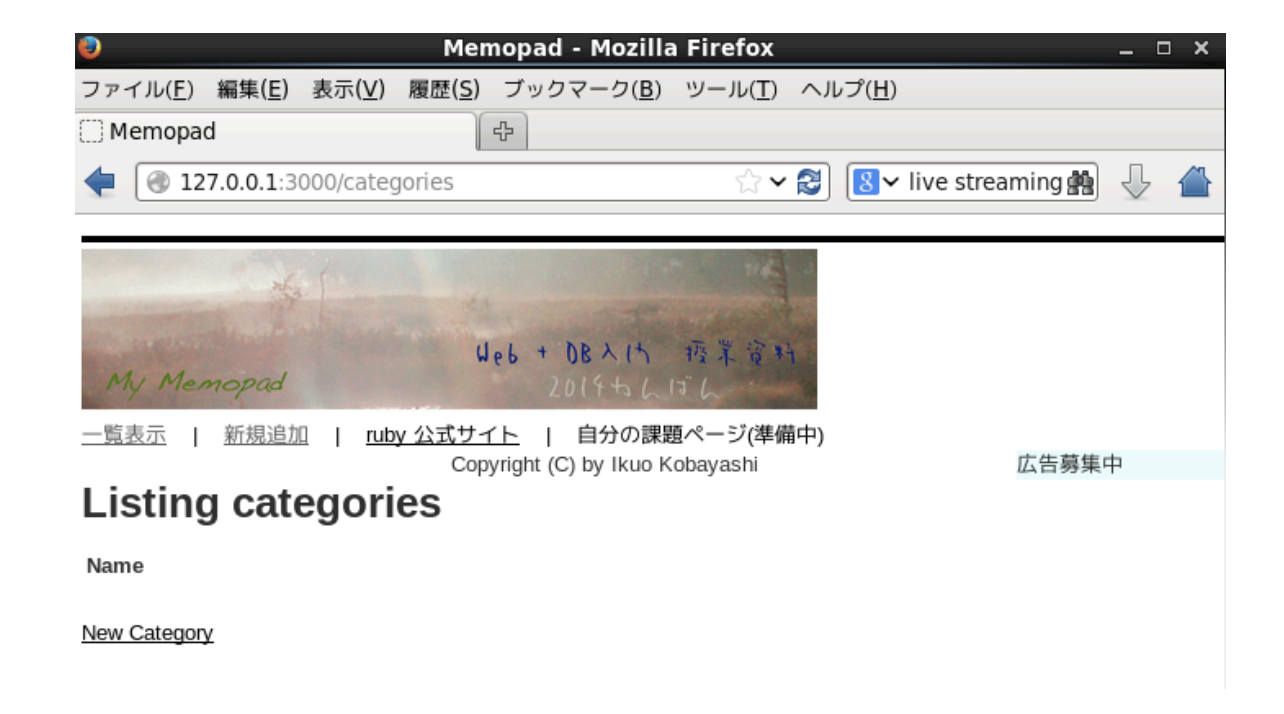

## SQLでの結果確認

- □ sqlite3 に接続して、結果を表示する。
  - cd db
  - sqlite3 development.sqlite3
  - テーブルの一覧を見る
  - sqlite> .tables
  - 出力のファイルを指定する
  - sqlite> .output output.sql
  - データを出力する
  - sqlite> .dump
  - sqlite> .exit
- Linux上で、db/output.sqlを開いてみる。

## Dumpの結果

| 🧊 output.sql (~/rails4workへのリンク/memopad/db) - gedit 🛛 🗛 🗆 🗙                                                                                                    |  |  |  |  |  |
|----------------------------------------------------------------------------------------------------|--|--|--|--|--|
| ファイル(F) 編集(E) 表示(V) 検索(S) ツール(T) ドキュメント(D) ヘルプ(H)                                                                                                    |  |  |  |  |  |
| 🤷 🔤 開く 🖌 🤷 保存 🚔 🕱 元に戻す 🖉 🕌 🖺 🏥 🍂                                                                                                    |  |  |  |  |  |
| 📄 output.sql 🗶                                                                                                    |  |  |  |  |  |
| <pre>PRAGMA foreign_keys=OFF;<br/>BEGIN TRANSACTION;<br/>CREATE TABLE "schema_migrations" ("version" varchar(255) NOT NULL);<br/>INSERT INTO "schema_migrations" VALUES('20140419162659');<br/>INSERT INTO "schema_migrations" VALUES('20140515002604');<br/>CREATE TABLE "memos" ("id" INTEGER PRIMARY KEY AUTOINCREMENT NOT NULL, "title" text,<br/>"name" varchar(255), "created_at" datetime, "updated_at" datetime);<br/>CREATE TABLE "categories" ("id" INTEGER PRIMARY KEY AUTOINCREMENT NOT NULL, "name"<br/>varchar(255), "created_at" datetime, "updated_at" datetime);<br/>CREATE TABLE "categories" ("id" INTEGER PRIMARY KEY AUTOINCREMENT NOT NULL, "name"<br/>varchar(255), "created_at" datetime, "updated_at" datetime);<br/>CREATE UNIQUE INDEX "unique_schema_migrations" ON "schema_migrations" ("version");<br/>COMMIT:</pre> |  |  |  |  |  |

## Dumpとは?

■ dump ・・・ 画面表示や、データの中身を、 そのままの形で吐き出すこと。

- Output.sqlの中身は、SQLの言語でデータの中身を他のシステムに移せるプログラムになっているので、移植が用意になります。
- teeは、LINUXなどで使える中間経過保存用の
   コマンド
  - tee ・・・ コマンドの実行経過をダンプする。
  - Mysqlでは、teeのコマンドが使える。

## output.sqlの中身を見る。

#### ■ WindowsはShift-JISの文字コード体系

テキストエディタが、UTF-8の文字コードとして認識しない と正しく表示されないことを確認して下さい。

| 🗃 data_dump - TeraPad                                                                                 | These of   | 2174.00     | 0 -12700                    |  |  |                       |
|----------------------------------------------------------------------------------------------------|------------|-------------|-----------------------------|--|--|-----------------------|
| ファイル(F) 編集(E) 検索(S) 表示(V) ウィンドウ(W) ツール(T) ヘルプ(H)                                                      |            |             |                             |  |  |                       |
| D 😅 🖬   🎒   🐰 🖻 🛍   🗠 🖂 🏘 🖬 👘                                                                         |            |             |                             |  |  |                       |
| lo,lo,lo,l20l30l30l40<br>mysql>uselectu≭ufromumemos;↓<br>++                                           |            | ,, 60,,,,,, | . , ,  70 , , , <u> </u> 80 |  |  |                       |
| +↓<br>  JidJ Jcreated_at Josson Jotext Josson<br>  at ion_J ↓                                         |            |             |                             |  |  |                       |
| +↓<br> _J_1_ _2011-06-02_00:39:00_ _早く教材を修正しな(ければ・・・」 」小金井」 ↓↓<br>+↓<br>1_row_in_set_(0.00_sec)↓<br>↓ |            |             |                             |  |  |                       |
|                                                                                                    |            |             |                             |  |  | mysql>_exit↓<br>[EOF] |
|                                                                                                    | 9行: 80桁 標準 | [80]        | UTF-8N CRLF 挿入              |  |  |                       |

## お疲れさまでした。

今日は、データベースとは何かから始めて、
 WEB+DBの演習環境に第2のテーブルを
 追加しました。

2度目の作業もありますが、かなりのボリュームが
 ありました。

## 演習環境の発展課題

レポート提出の対象ではありませんが・・・

- □今回の演習は「メモ」に、「分類」をくくりつける 準備作業でした。
- ○分類ばかりではなく、「相手」(「誰と共有するメモか」)を登録して、メモ帳ではその「相手」ごとの一覧 表示などが可能となるための情報を追加するとしたら、どうなるか、そのためのテーブル追加などできれ ば行ってみてください。
  - (演習の中での意味づけは、授業中説明します。)

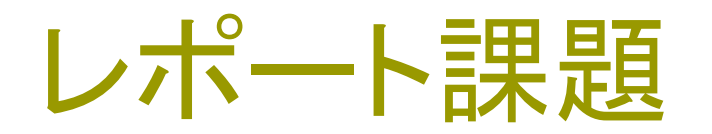

#### □今回は、課題はありません。

## 今日の授業を休んだ人は・・・

#### □ 自分の演習環境上で、「分類用」コードの一覧を 表示した画面を報告して下さい。

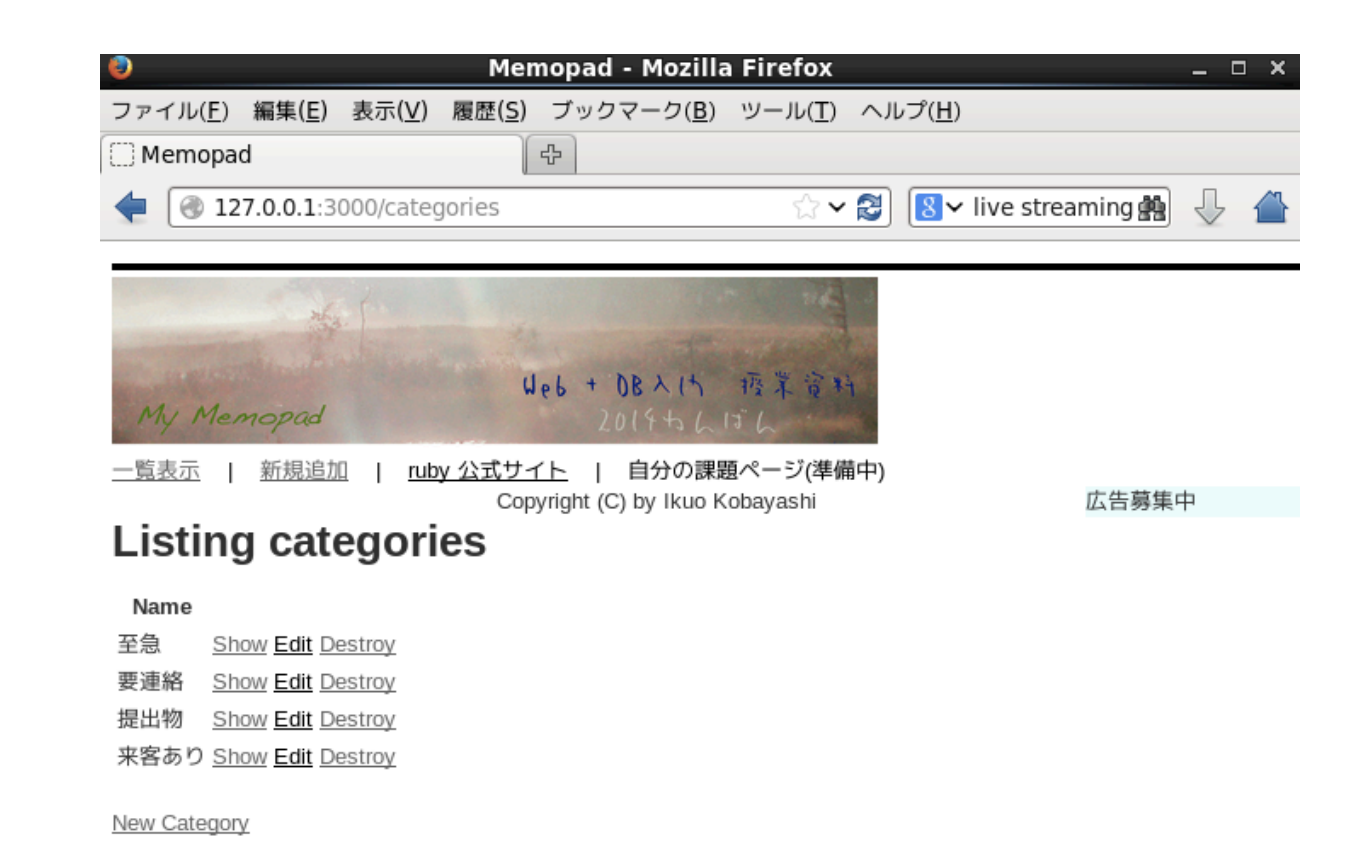